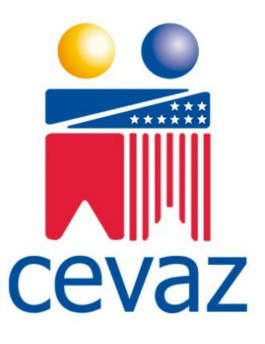

2

## **INSCRIPCIONES EN LINEA** Cómo recuperar mi Contraseña

## Inscripciones en línea Inscripciones en línea **RECUPERAR CONTRASEÑA INSCRIPCIONES EN LÍNEA** Si ya esta registrado en el sistema de Consulta Haga clic en el botón Recuperar Contraseña de notas, no debe volver a registrarse ya que este sistema utiliza el mismo usuario y clave unificado para su comodidad. Si no recuerda su usuario y contraseña siga los pasos a continuación Recuperar contraseña Registro realizado con éxito DATOS DEL ESTUDIANTE PROCESO COMPLETADO Finalizado el proceso el sistema le mostrará un Ingrese el número de cédula del Estudiante y el mensaje por pantalla indicandole si el mismo se email registrado. realizó de forma exitosa. Si el estudiante es un menor de edad sin cédula, ingrese el número de cédula del representante. Si ingresó un correo válido, recibirá un email indicándole su usuario y su nueva contraseña. Ingrese a su correo y verifique que recibió el email. Recuerde revisar la bandejas de Spam y No deseados. 5 Δ Inscripciones en línea

## **INGRESAR AL SISTEMA**

Completado el proceso el sistema lo redireccionará a la página de inicio para que ingrese al sistema utilizando el usuario y clave que recibió en el email. Presione el botón Iniciar Sesión para ingresar al sistema.

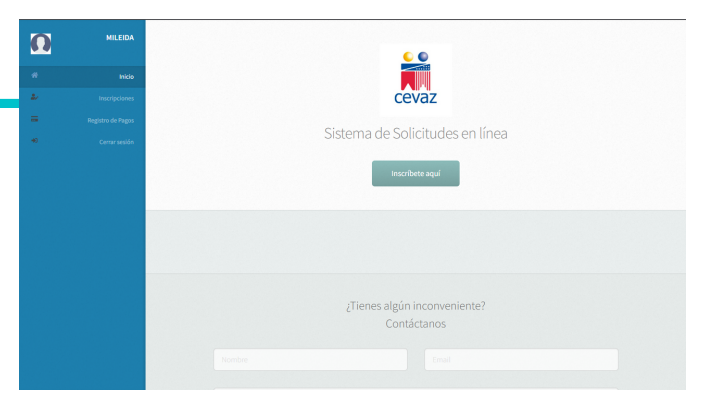

**AL INGRESAR** El sistema le mostrará el botón Inscribirse Aquí, al hacer clic allí el sistema le mostrará las opciones de inscripción correspondientes.

## TIENES ALGUNA DUDA INCONVENIENTE

|       | Inscripciones en línea                                                                                                    |                           |                    |                                                                 |                                                                    |
|-------|----------------------------------------------------------------------------------------------------|---------------------------|--------------------|-----------------------------------------------------------------|--------------------------------------------------------------------|
|       |                                                                                                    |                           |                    | Registra tu solicitud de inscripción<br>Rápido, cómodo y seguro |                                                                    |
|       |                                                                                                    |                           |                    | Acceso de Usuarios                                              |                                                                    |
| cevaz |                                                                                                    |                           |                    |                                                                 |                                                                    |
|       |                                                                                                    | Iniciar sesión Recuperar  | contraseña Registr | arse                                                            |                                                                    |
|       | A Si ya se encuentra registrado en el módulo de consulta de notas ingrese al sistema utilizando su número de cédula y la misma contraseña |                           |                    |                                                                 | <u>@</u>                                                           |
|       | Cómo Registrarme                                                                                                    | Cómo Recuperar contraseña | Como Inscribirme   | Cómo Registrar mi Pago                                          | atencionenlinea@cevaz.com                                          |
|       | Cóntactanos si tenes alguna duda o inconveriente<br>© CONTÁCTANOS                                                                         |                           |                    |                                                                 |                                                                    |
|       |                                                                                                    |                           |                    |                                                                 | + <u>58 04246068569</u><br>Horario de Atención: 07:30 a.m 03:30 pm |